「Zoom(ズーム)」でのイベント参加方法

スマホ・タブレット等をご使用の方は、事前に無料アプリ「Zoom」のインストールが 必要となります。インストールの方法は以下の通りです。

iPhone、およびiPadをご使用の方

「App Store」を起動  $\rightarrow$  「検索」にて「Zoom Cloud Meetings」を検索し、タップ  $\rightarrow$  「入手」をタップ

② アンドロイドをご使用の方
[Google Play]を起動 → 「検索」にて「Zoom Cloud Meetings」を検索し、タップ
→ 「インストール」をタップ

\*PCにカメラがついてない場合は相手に顔が映らず、音声のみのご参加となります。

コンテンツをご利用の際、データ量が多くなり、比較的短時間で速度制限条件に達する 場合があります。速度制限下での本サービスの視聴は困難ですので、無線LAN(Wi-Fi)環 境下でのご利用を推奨致します。

インターネット接続に必要な費用や通信料、携帯電話のパケット通信料などは保護者様 のご負担になります。パケット定額契約未加入の場合、通信料が高額になるおそれがあり ますのでご注意ください。

体験交流会等参加用のURLは、開催当日の朝10時頃にメールにて、お申し込みいただい た方のみにお送り致します。イベント当日の参加方法の詳細については、そちらの内容を ご確認ください。

#### インストールについて、さらに詳しい内容はこちら

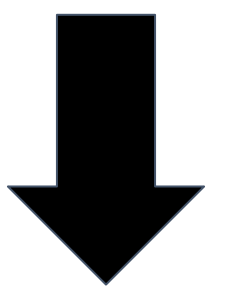

# Zoomを利用する前に(アプリインストール)

iPhone・iPadの場合 ※Androidの場合はgoogle playにて同様にインストールしてください

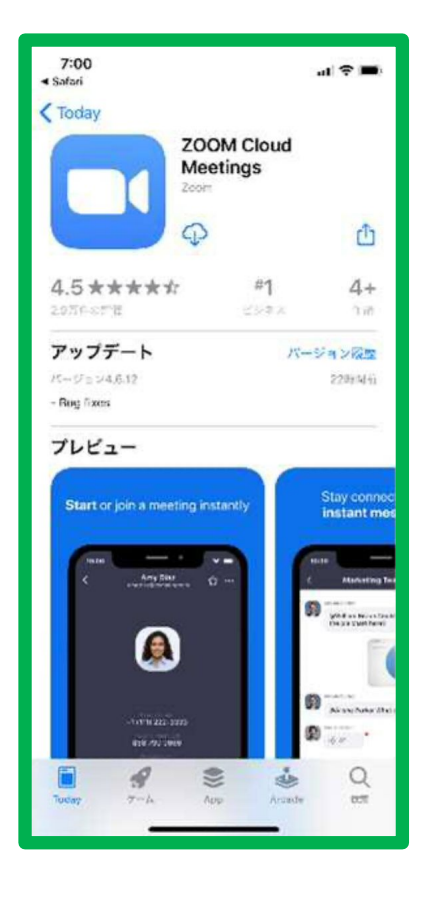

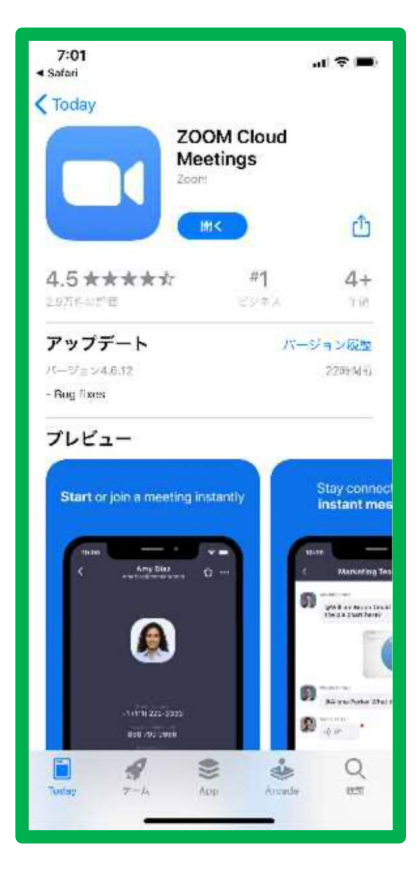

AppStoreで「Zoom」もしくは「ズーム」 と検索します。

「ZOOM Cloud Meetings」を インストールします。

インストールが終了すると左のよう な画面が表示されます。

「開く」はタップせずにこの画面を 閉じます。 ※タップしてしまった場合も、その まま閉じていただいて構いません。

スマートフォンやタブレットの場合 これで準備完了です。

## Zoomを利用する前に(アプリインストール)

Windows PCの場合 ※Macの場合も、ほぼ同様の方法です

・クライアントアプリのダウンロード

インターネットブラウザで「Zoom」と検索し、公式ホームページ(<u>https://zoom.us/</u>) に移動します。ホーム画面下部の「ダウンロード」から、「ミーティングクライアント」 をクリックします。

「ミーティング用Zoomクライアント」のダウンロードをクリックすると、クライアントア プリのインストーラーがダウンロードされます。

| 概要                                                                                                    | ダウンロード                                                                                          | 営業担当                                                                | サポート                                                                                              | 言語                                                                          |                                      |
|----------------------------------------------------------------------------------------------------|-------------------------------------------------------------------------------------------------|---------------------------------------------------------------------|---------------------------------------------------------------------------------------------------|-----------------------------------------------------------------------------|--------------------------------------|
| Zoomプログ<br>お客様の声<br>弊社のラーム<br>Zoomが選ばれる理由<br>製品の特表<br>採用情報<br>インテゲレーション<br>パートナー<br>投資企業<br>プレス<br>プレス<br>メディアキット<br>How to Video | ミーティングクライアント<br>Zoom Room コントローラ<br>ブラウザ近葉機能<br>Outlook ブラグイン<br>iPhone/iPad アプリ<br>Android アプリ | 1.888.799.0125<br>セールスへの開い合わせ<br>プランと価格<br>デモリクエスト<br>ウェビナーとイベントリスト | Zoomをテストする<br>アカウントページ<br>サポートセンター<br>ライブトレーニング<br>フィードバック<br>お問い合わせ<br>アクセンビリティ<br>プライバシーとセキュリティ | <sup>⊞≭∰</sup> ▼<br>⑦ in y □ f                                              |                                      |
| Copyright ©2020 Zoom Video Comm                                                                                                   | nunications, Inc. All rights reserv                                                             | ミーテ<br><sub>最初にZoor</sub><br>が自動的に<br><b>ダウン</b>                    | - イング用Zoo<br>mミーティングを開始また<br>ダウンロードされます。さ<br>ノロード                                                 | <b>mクライアント</b><br>は参加されるときに、ウェブラ<br>ここから手動でダウンロードす<br>ジョン5.0.0 (23186.0427) | <sup>ず</sup> ラウザのクライアント<br>ることもできます。 |

### ・クライアントアプリのインストール

インストーラーを起動すると、インストールが始まります。インストールが完了する と、下のような画面が表示されます。右上の「×」をクリックし、画面を閉じます。特に 情報を入力する必要はありません。

| Zoom Installer     |                       | ×     |
|--------------------|-----------------------|-------|
|                    | Initialize            |       |
|                    |                       |       |
|                    |                       |       |
| 으 Zoom クラウド ミーティング |                       | - 🗆 🗙 |
|                    |                       | Ŭ     |
|                    | zoom                  |       |
|                    |                       |       |
|                    |                       |       |
|                    | ミーティングに参加             |       |
|                    | サインイン                 |       |
|                    |                       |       |
|                    |                       |       |
|                    | バージョン: 4.1.30528.0821 |       |

これで準備完了です。

※アプリをインストールせずにブラウザでも Zoomに参加できますが、アプ リからの方がスムーズです。

### Zoomでミーティングに参加

※画面はスマートフォン用ですが、PCの場合も同様に進めていきます

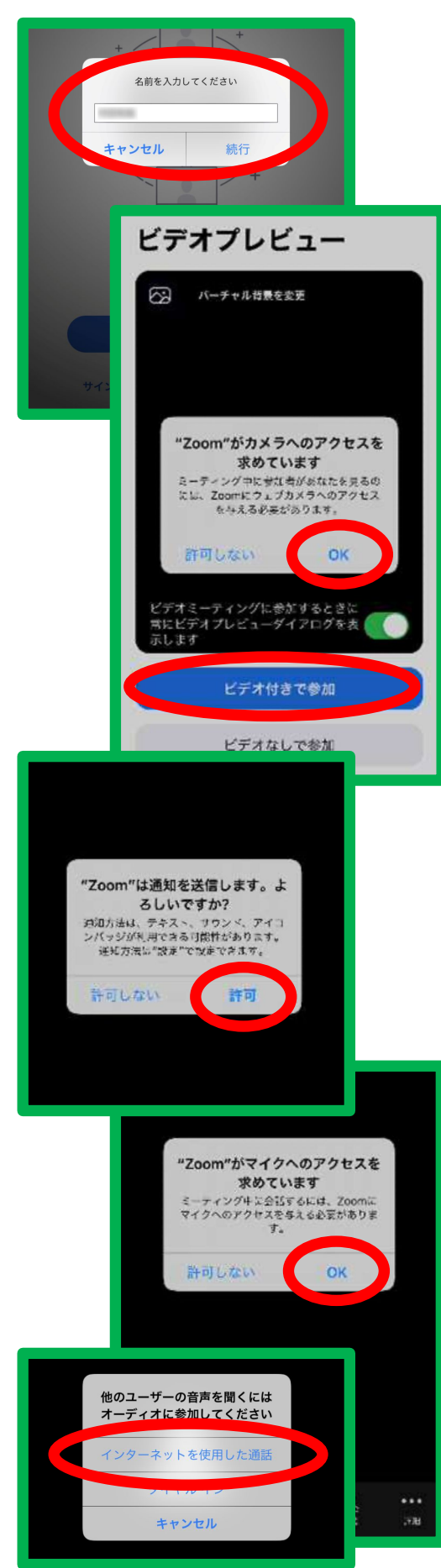

事前に送信しましたURLをタップ してください。

自動的にZoomアプリが起動し、 名前の入力を求められますので、 お子様の名前を入力し、「続行」を タップしてください。

iPhoneの場合 「"Zoom"がカメラへの...」 「"Zoom"がマイクへの...」 「"Zoom"は通知を...」 というポップアップが表示されます。ご 利用状況にあわせて「OK」もしくは「許 可」をタップしてください。

「他のユーザーの音声を聞くにはオー ディオに参加してください」というポップ アップが表示されますので、ネット環境 があれば「インターネットを使用した通 話」をタップしてください。

これでミーティングに参加できます。